# Berlitz User guide Online Placement Test

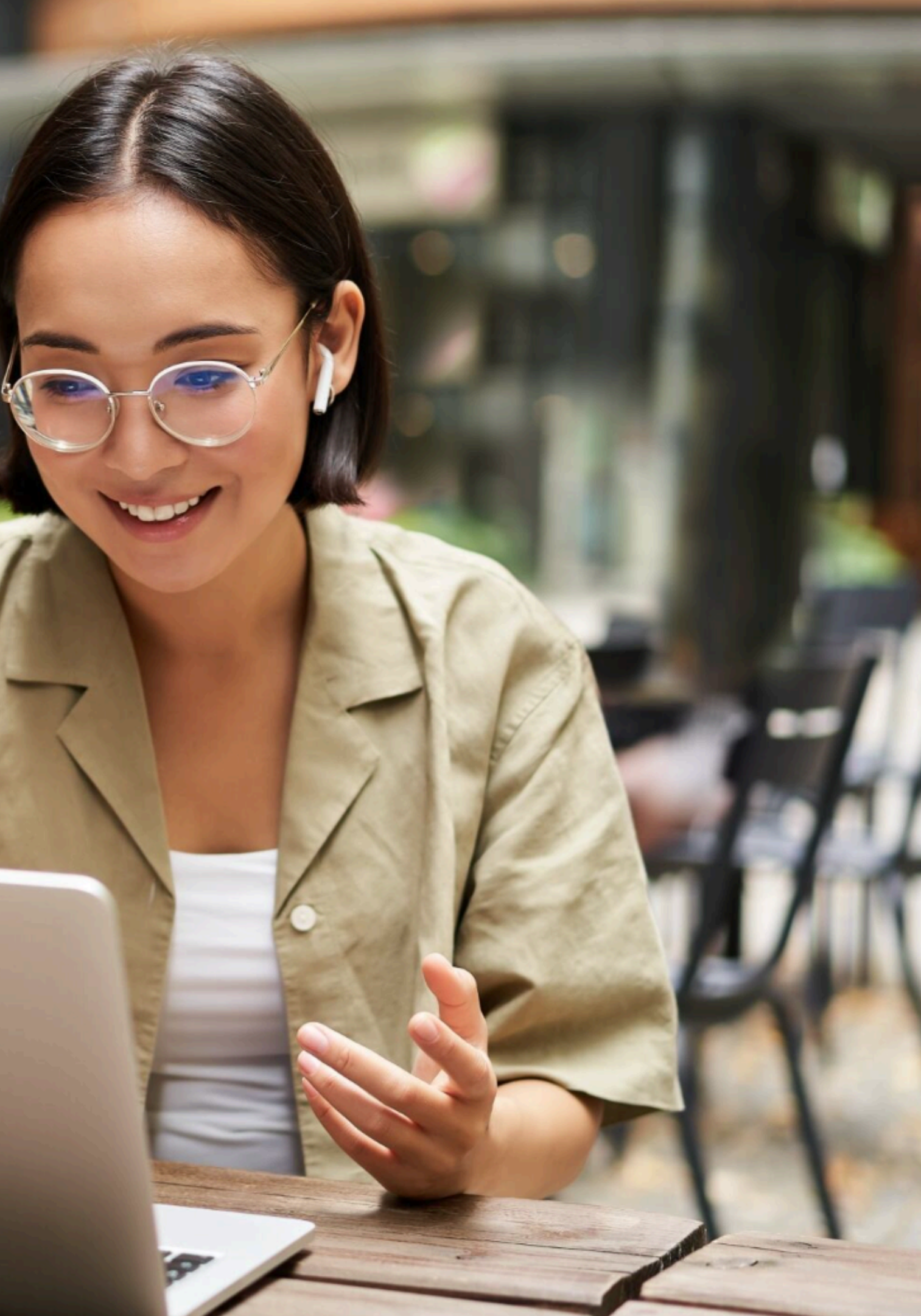

You can find the Berlitz Online Placement Test here: https://www.berlitz.com/online-placement-test/adults/en Dear prospect,

Thank you for your interest in a Berlitz language course. In order to offer you an optimal learning program, we kindly ask you to determine your current language level with the help of our Online Placement Test.

Please choose a quiet place to do the test. If possible, use a headset to better hear the voice recordings.

instructions.

Good luck with your online placement test!

Your Berlitz Team

Before you start the test, please read the following

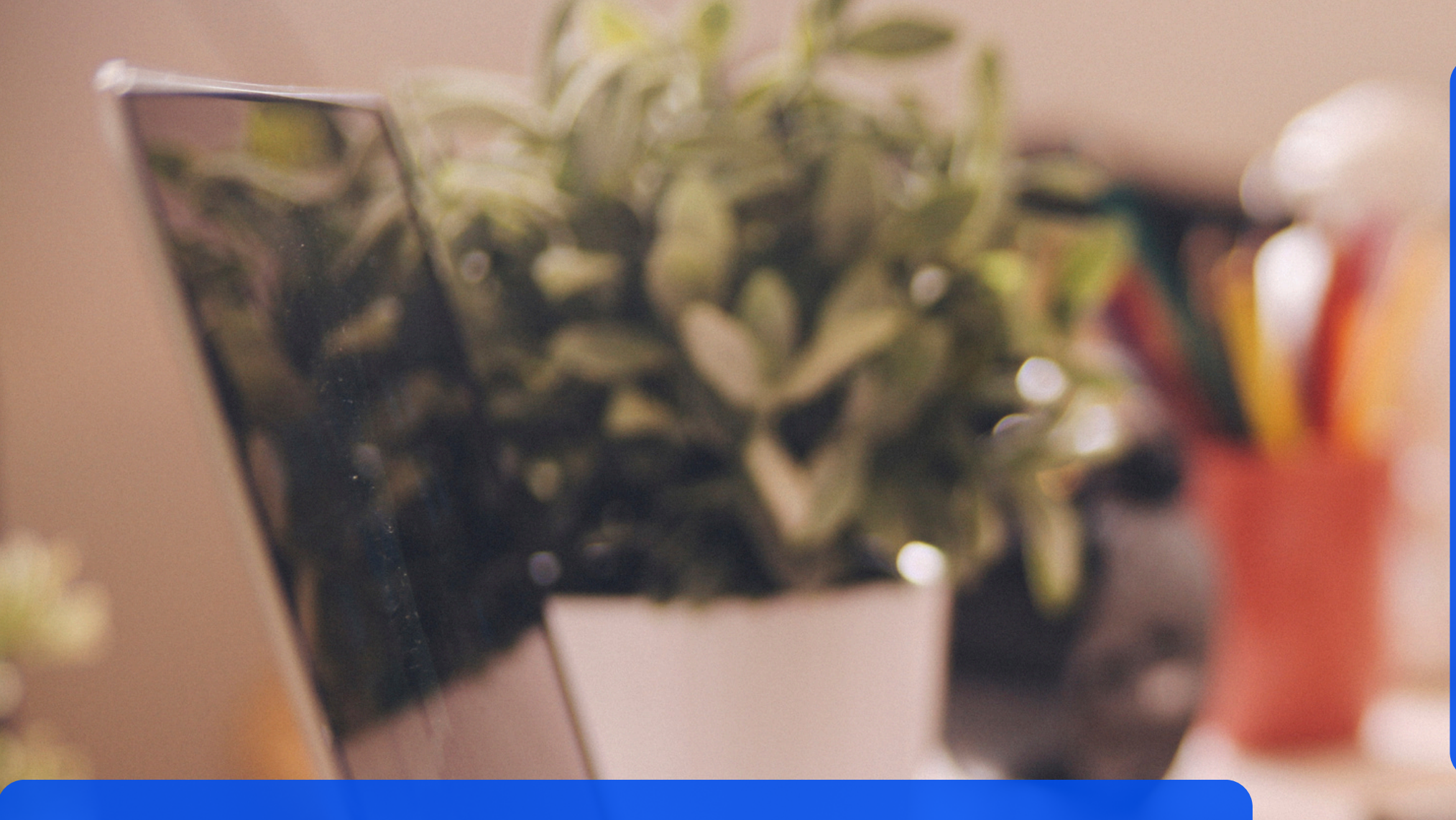

### For handheld device users (smartphones and tablets):

• Supported mobile OS: latest versions of iOS, Android or Windows phone.

• Supported mobile browsers: latest versions of Safari, Chrome or Firefox.

• Sound card, external speakers or a headset. • Any "evergreen" browser (Safari, Chrome, Firefox or IE10 and higher). • For optimal viewing experience please set your screen resolution to one of the following options: 1920x1080, 1366x768, 1280x1024, 1280x800, 1024x768, 1440x900, 1600x900, 1680x1050, 1920x1200, 1360x768, 1280x720, 2560x1440 or 1536x864. • Supported OS: Win10, Win8, Win7 or latest MAC OS.

### System Requirements

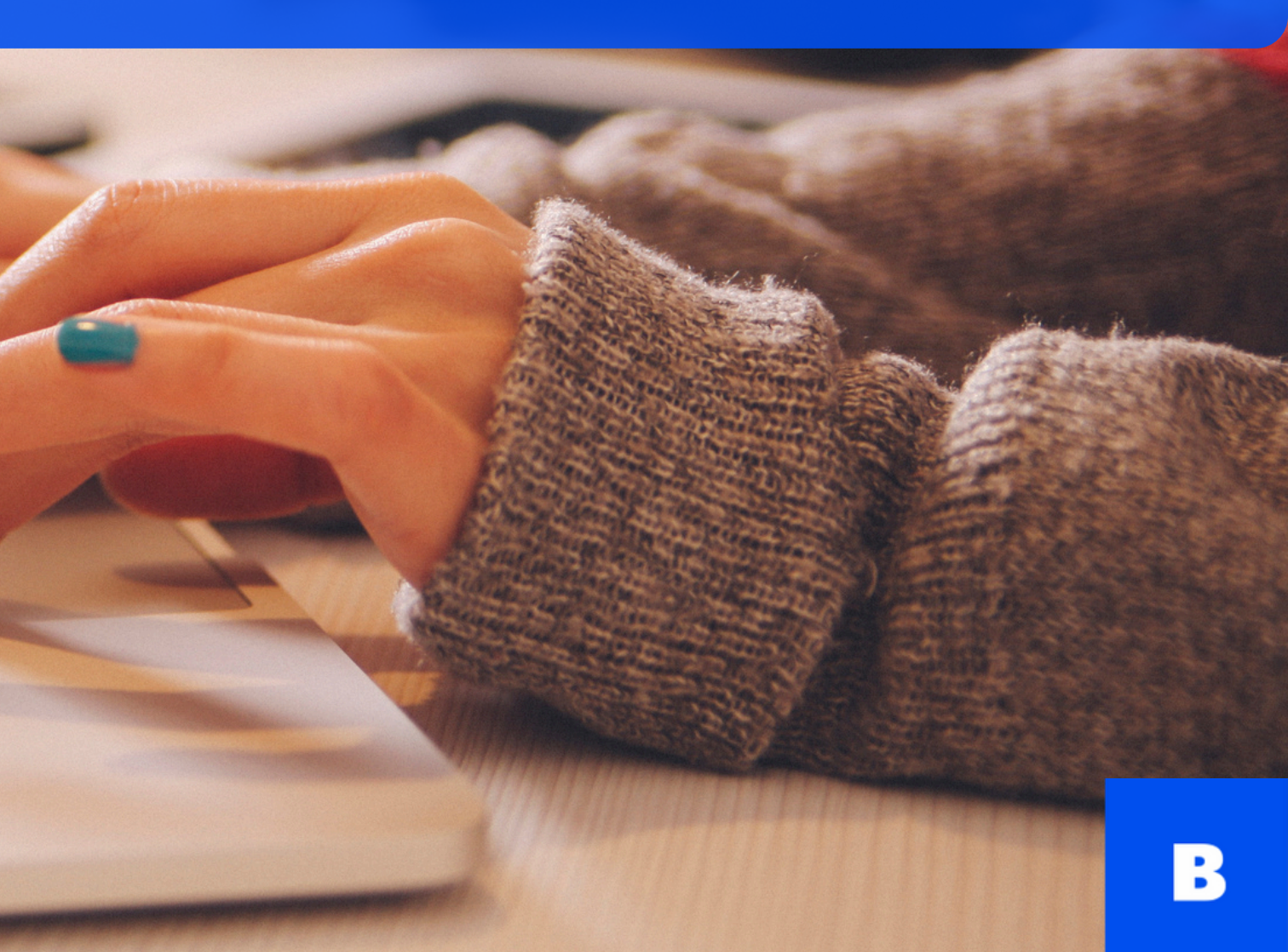

## Registration

Select your language for instructions. The instructions will instantly change to your chosen language.

Select your target language for the test (you can choose between German, English, Spanish, French, Italian and Portuguese) and your preferred learning method.

If this is your first time learning this language, select "Yes" in the "Start Level 1?" dropdown to skip the placement test and be placed in level one after completing this form. Select "No" to attempt the placement test.

### **Berlitz**<sup>®</sup>

This online placement test is an initial level assessment of your language ability based on your listening and reading skills. If this is your first time learning this language, select "Yes" in the "Start Level 1?" dropdown to skip the placement test and be placed in level one after completing this form. Select "No" to attempt the placement test.

Support Language \* English Start Level 1?\* No V

| Target Language * |   | Learning Method * |   |
|-------------------|---|-------------------|---|
| Please Select     | ~ | Please Select     | ~ |
|                   |   |                   |   |

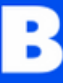

## Information

| Profile Information       |                          |                                      |
|---------------------------|--------------------------|--------------------------------------|
| Title                     | First Name *             | Last Name *                          |
| N/A 🗸                     |                          |                                      |
| Email *                   | Phone *                  | Company                              |
|                           |                          |                                      |
| Results will be sent to t | the following Berlitz Ce | enter:<br>Berlitz Language Center: * |
| Please Select 🗸           | Please Select 🗸          | Please Select 🗸                      |
|                           |                          |                                      |

mandatory.

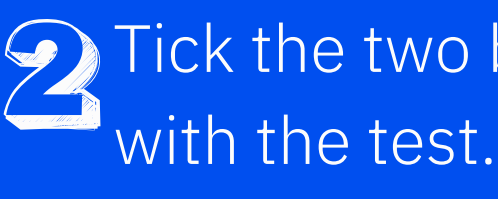

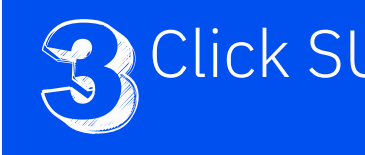

Enter your profile information: • your email address • select the location and Berlitz Language Center to which your test results will be sent. Fields marked with an asterisk are

Tick the two boxes in order to proceed

Click SUBMIT and start the test.

## Instructions

### **Berlitz**<sup>®</sup>

### Welcome to Berlitz Online Testing Services

The Berlitz Online Placement Test is designed to measure your ability in the language at the level you have studied. The test will assess your grammar, vocabulary, listening comprehension and reading comprehension skills.

guidelines:

- beginning.

### Confidentiality Agreement

I Agree

You'll see some instructions on how the test works and you can test your audio setting to make sure it's working.

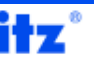

The test contains a total of 68 questions and each question is timed. The test will take approximately 30 minutes to complete. If you do not know the answer to a question, select "I don't know (skip)" to move to the next question. The skipped question will not be counted in your score. Once you have submitted or skipped a question, there is no option to go back to that question.

It is important that you take the test in Optimal Conditions. To do so, please observe the following

· If you are not taking the test in a designated test room, find a quiet place to take the test

- · Read the instructions and sample questions carefully
- Listen carefully to the audio; it will be played only once. Then select your answer.
- · Select the correct answer. You can change it during the allotted time for each question.

· Confirm your response to proceed to the next question. If you do not confirm or if the question times out, it will skip to the next question and be recorded as "no answer".

· Test should be taken at once and cannot be paused. If you interrupt the test, you will need to restart it from the

Please check your audio settings before beginning the test.

Click on the button below to test your audio settings.

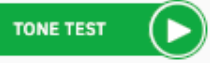

If you can hear the tone, adjust the volume and click "START NOW" at the bottom of the screen to begin.

If you can't hear the tone, please make sure your volume is turned on.

If you're unsure how to turn on your device's volume, or if your volume is on but you can't hear the tone anyway, please refer to our FAQ section, speak to the test supervisor or contact info@berlitztesting.com

The contents and appearance of this examination are confidential and are protected under copyright and other laws. By clicking the 'I Agree' button below, you accept and agree that you have the limited right to access this i examination for its intended purpose only, and further agree that you will not disclose any of its contents or appearance to anyone, that you will not copy, display or make any other use of the examination, questions, instructions or any parts or elements of them.

### START NOW

## About the test

## 68 questions

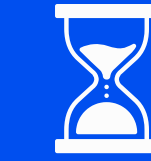

30-40 minutes to complete progress bar at the top of the page

### Tested skills:

- vocabulary
- listening
- reading
- grammar

The questions are timed—timer at the top right side of the question

Adaptive test—it will react to the accuracy of your answers

If you're unsure about an answer, you can skip the question by clicking the "I don't know" button.

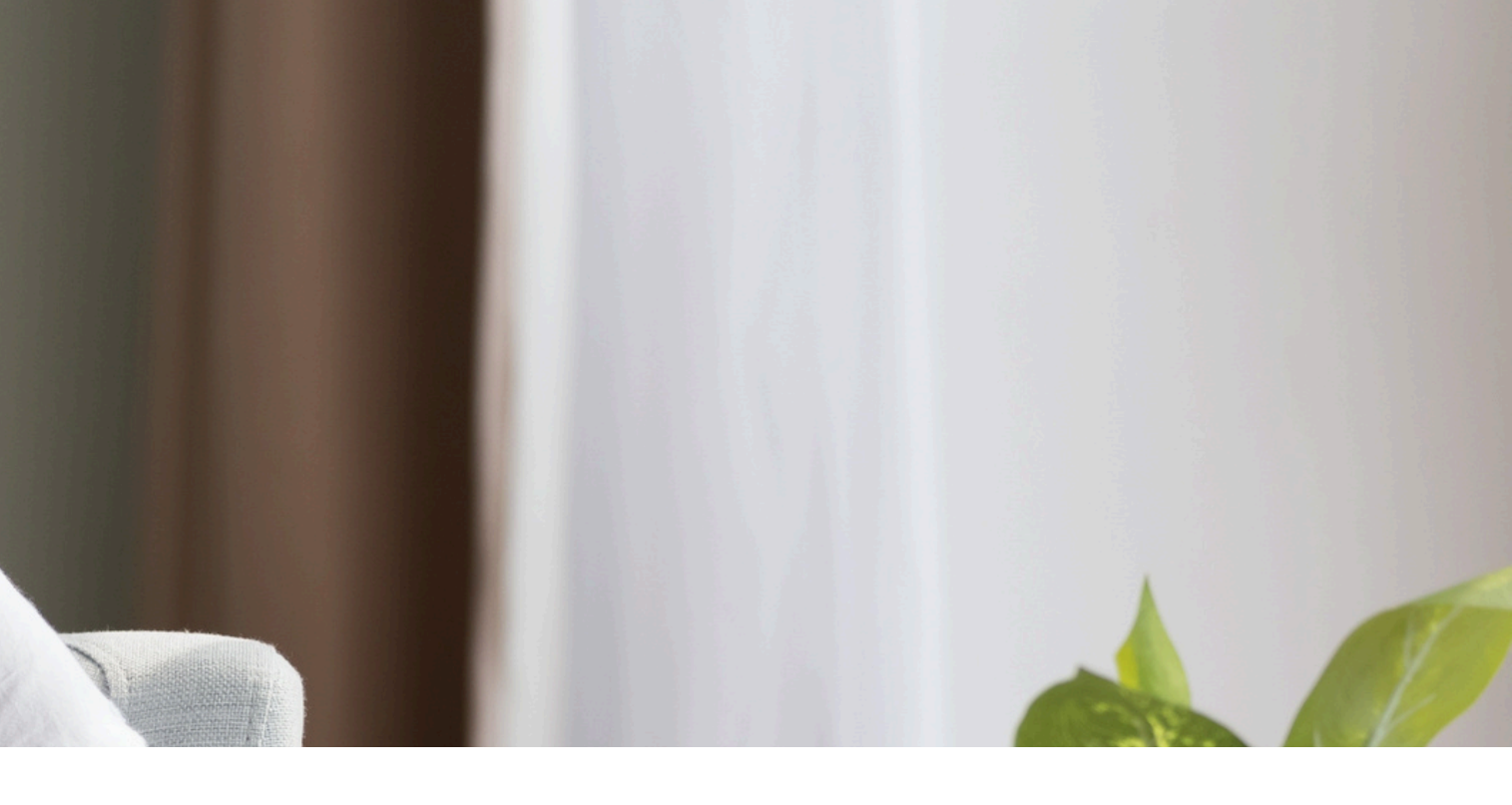

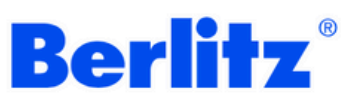

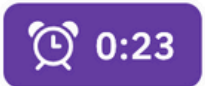

### Question 4/68

Select the word or phrase which best completes the sentence.

Jane doesn't have straight hair. She has \_\_\_\_\_ hair.

- long
- curly
- red
- short

Submit

I don't know (skip)

## Listening comprehension

For listening comprehension questions, the audio extract often applies to 2 or 3 questions.

You can play the audio in question 1, but it is disabled in questions 2 and 3.

There are clear instructions on this in the question. Please note that the audio will be played only once.

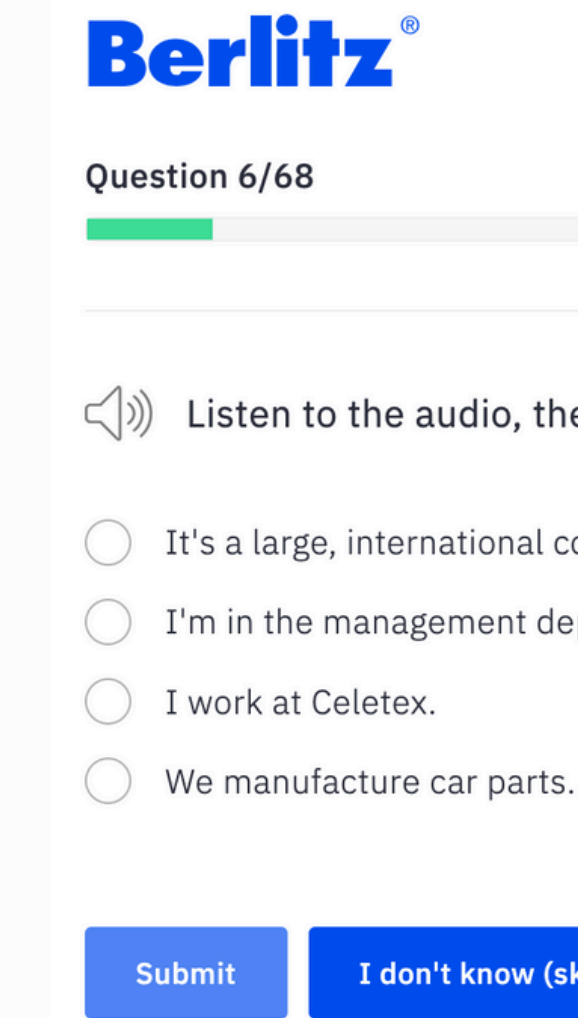

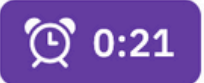

Listen to the audio, then select the best response.

It's a large, international company.

I'm in the management department.

I don't know (skip)

### Results

The results are displayed on the screen. You will also receive an email with an attachment that shows your results, including which questions you answered correctly or incorrectly.

A copy of the test results is also sent to the Language Center selected at the registration.

You can retry the test if you wish.

# **Berlitz**<sup>®</sup>

You have achieved the following result: Berlitz Level 3 / Level A2.2 on the CEF scale. You will be placed at Berlitz Level 3 to start your program.

Retry

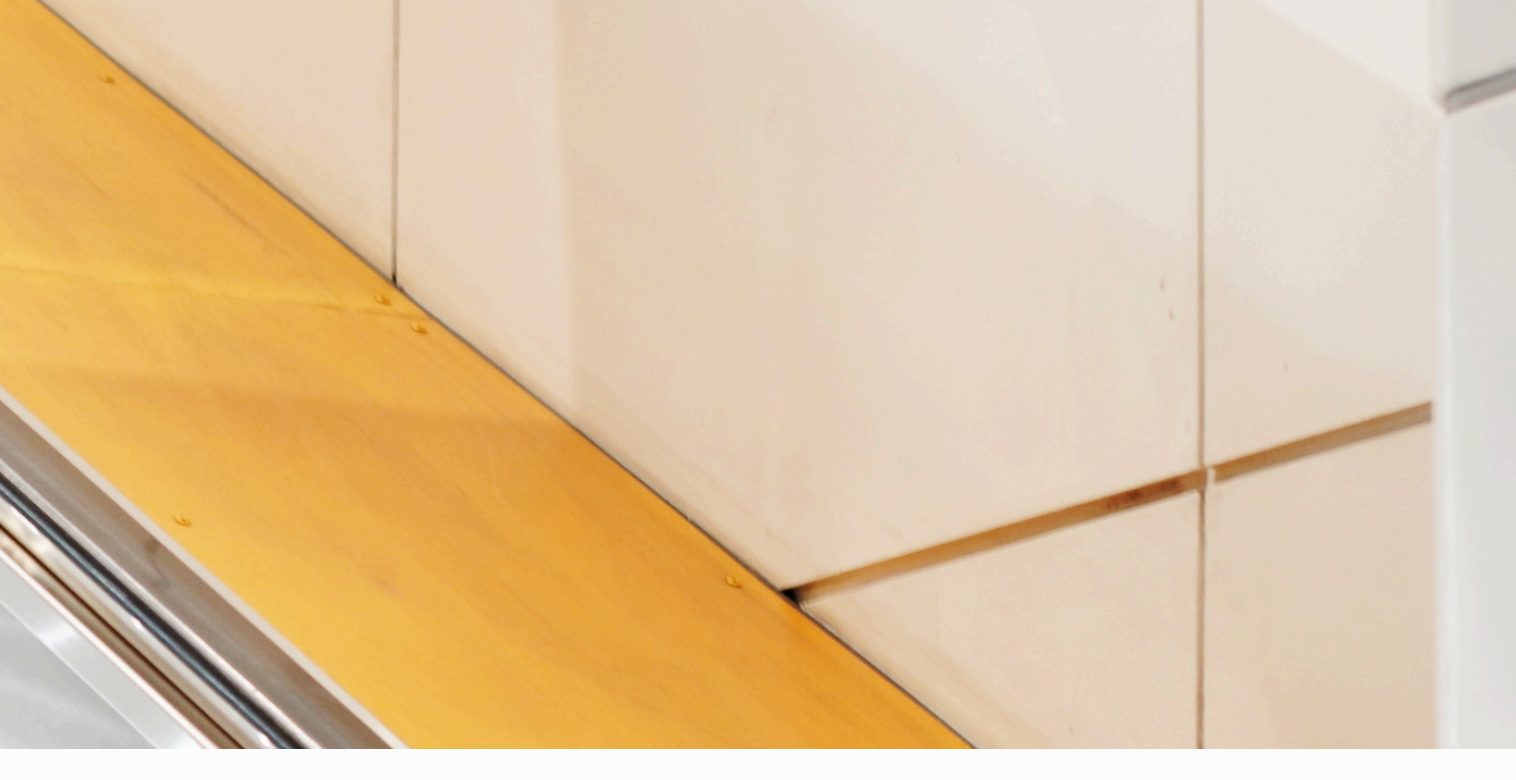

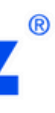

### **Placement Test Results**

This online placement test is an initial level assessment of your language ability based on your listening and reading skills.

Retry as new user